## JAバンクアプリ・JAネットバンクのご利用手順

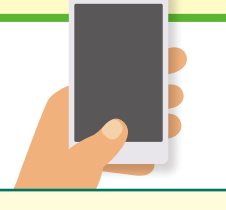

JAバンクアプリをダウンロードしましょう

アプリストア(App Store/Google Play)で、JAバンクアプリをダウンロードし、起動してください。

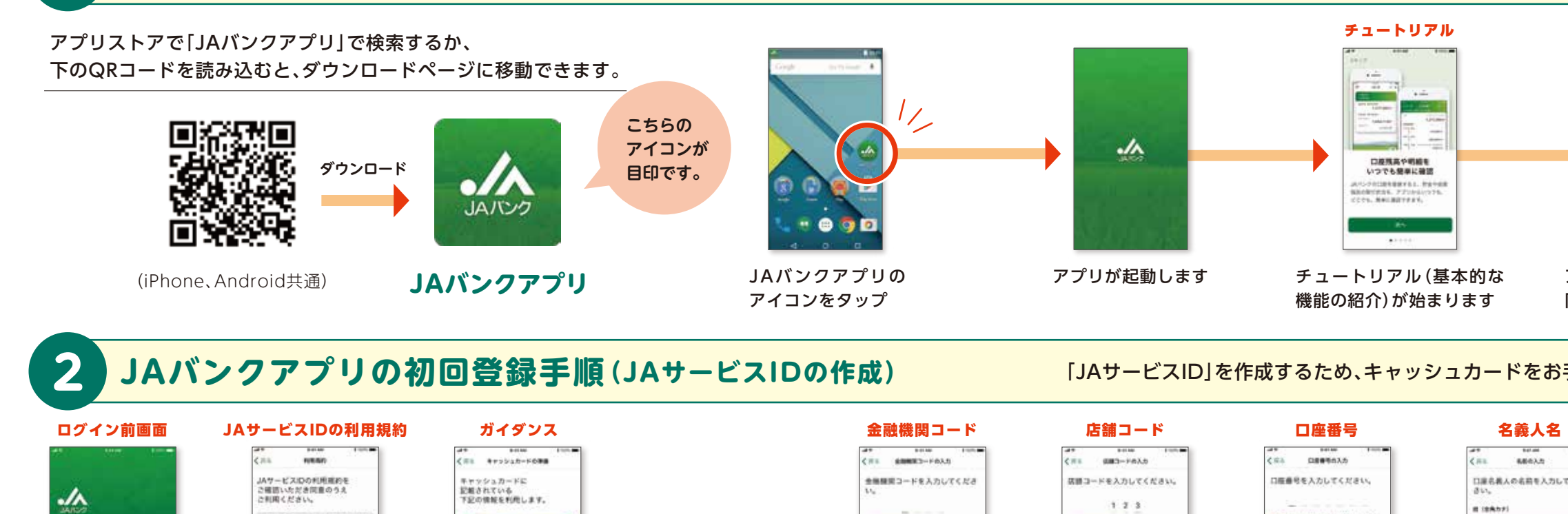

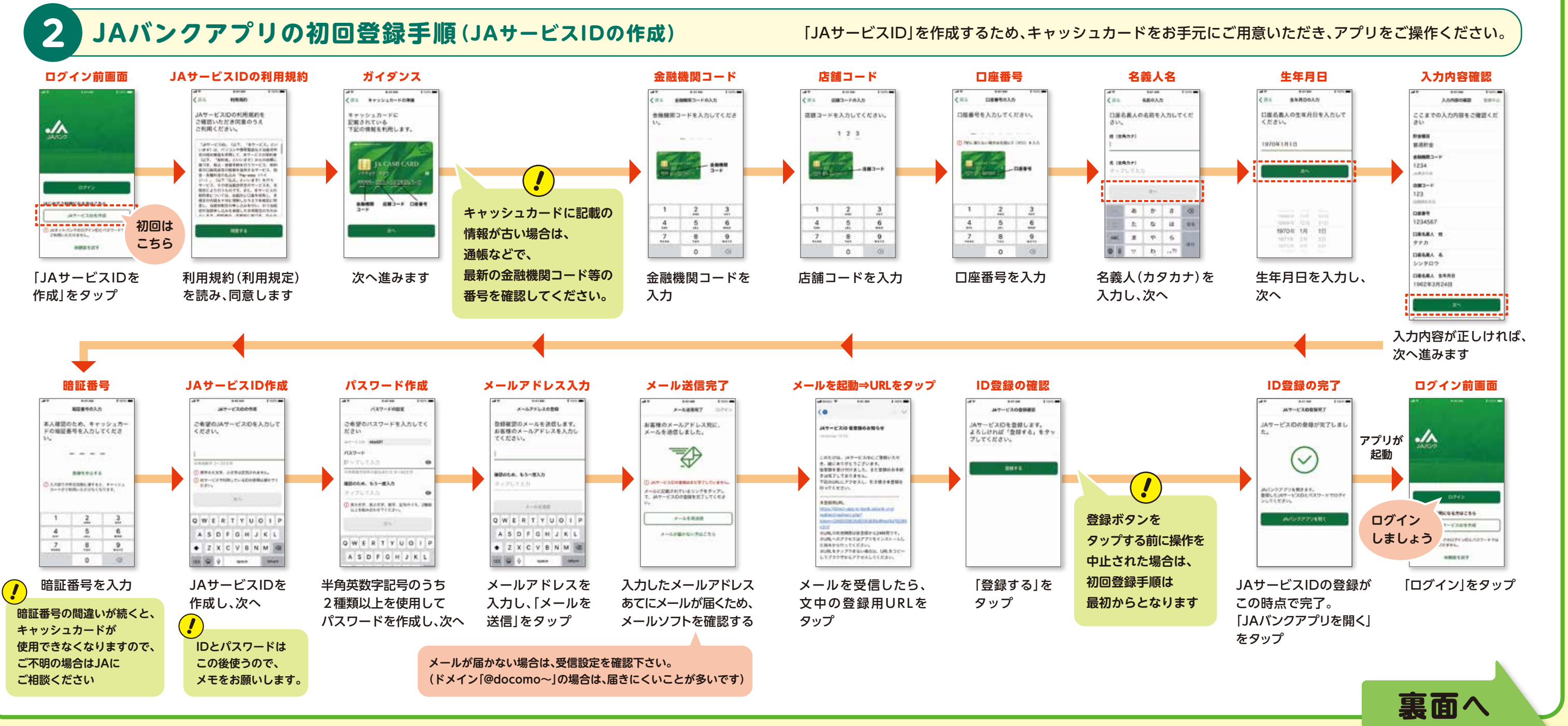

JA バンク

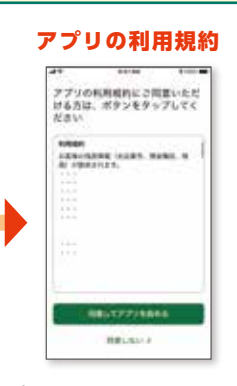

アプリの利用規約を読んで 同意すると、次に進みます

## JAバンクアプリ・JAネットバンクのご利用手順

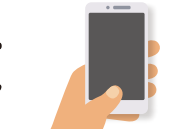

JAバンクアプリのログイン方法

3

Δ

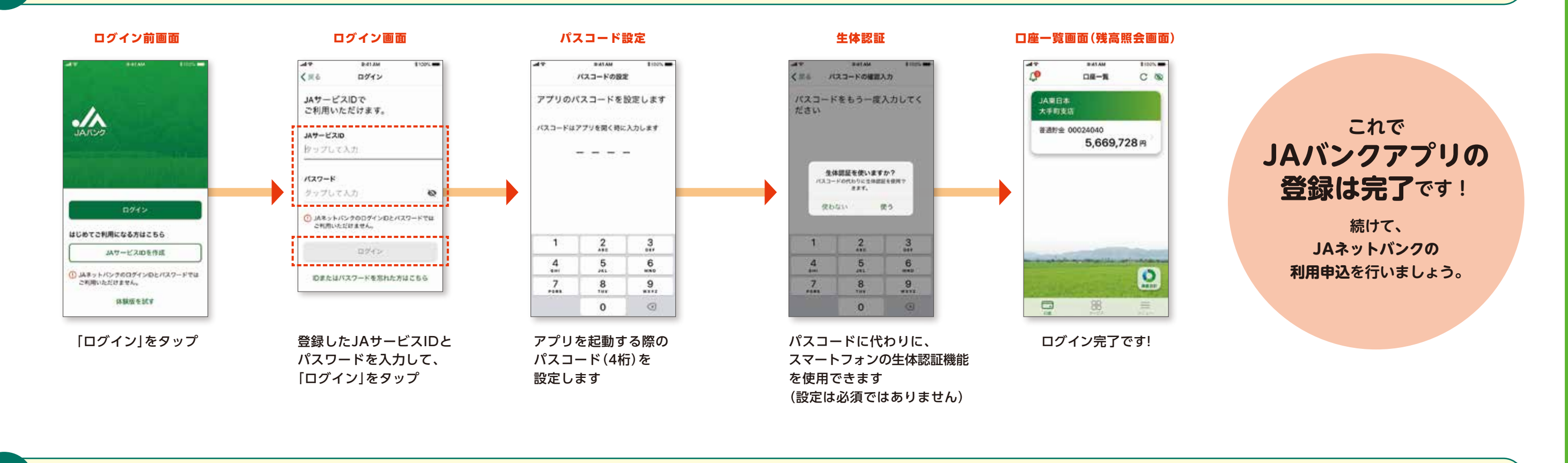

## JAネットバンクの利用申込み方法

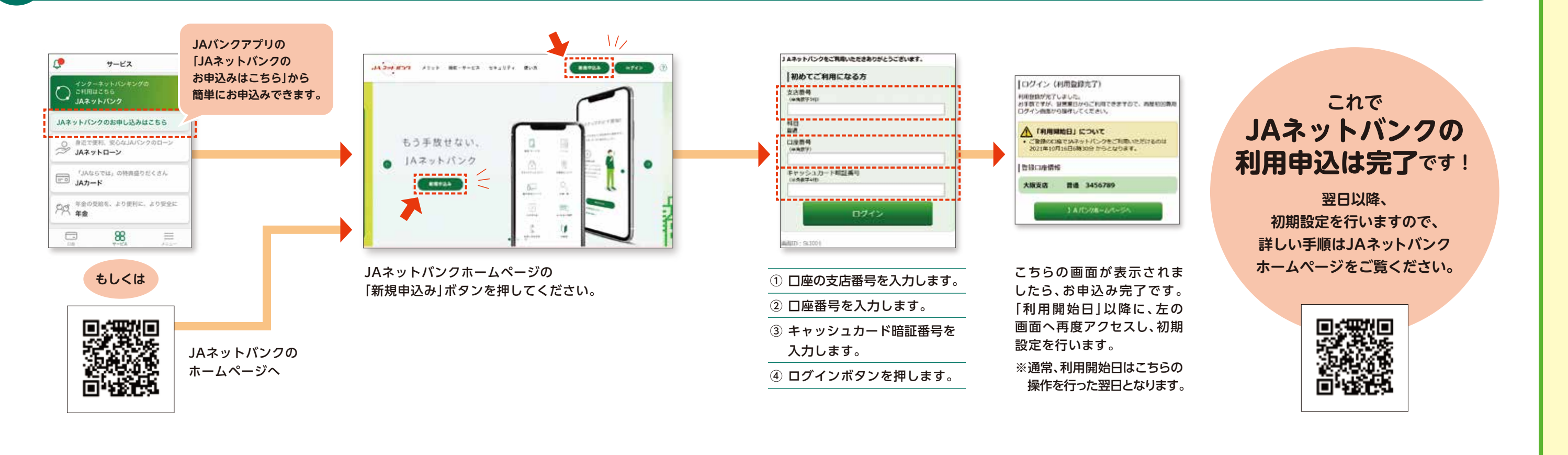

JAバンク

さっそくJAバンクアプリを使ってみましょう。

キャッシュカードをお手元にご用意ください。